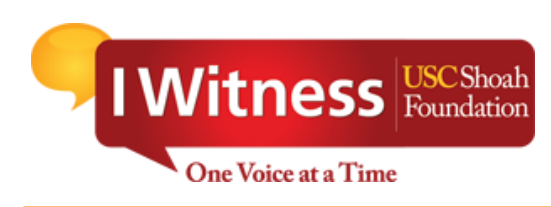

# Teacher's Guide for the 2017

# **IWitness Video Challenge**

## TABLE OF CONTENTS

| Teacher Registration                            | .2  |
|-------------------------------------------------|-----|
| Create a Group                                  | .3  |
| Student Registration                            | .4  |
| Forgotten Passwords                             | .5  |
| Assigning the IWitness Video Challenge Activity | . 6 |
| Instructional Procedures                        | . 7 |

## **TEACHER REGISTRATION**

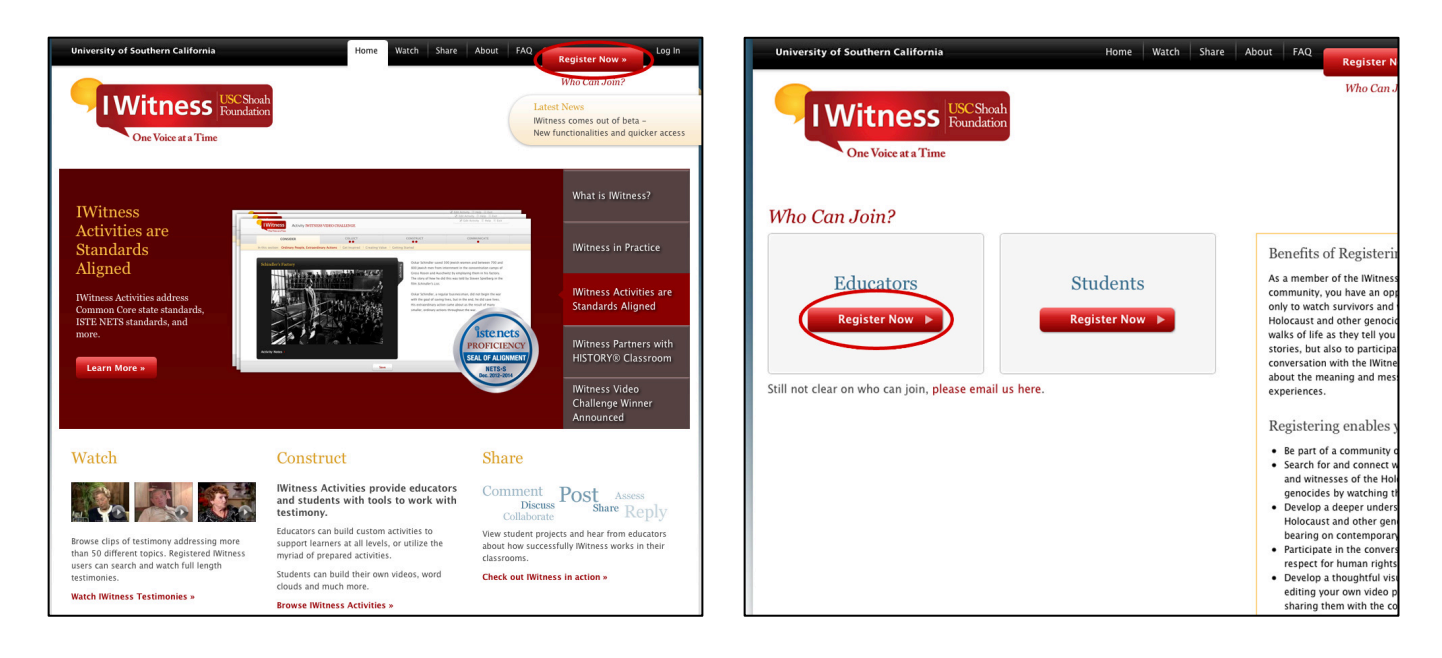

1. Go to <u>http://iwitness.usc.edu.</u> If teachers haven't already registered, click the **Register Now** button and select the **Educators** option (see above right). Complete the registration form.

If you've already registered, click Log In, as shown below.

| University of Southern California      | Home Watch Share Abo                                                                                                    | out FAC           | Register Nov' » | Log In |
|----------------------------------------|----------------------------------------------------------------------------------------------------|-------------------|-----------------|--------|
| <b>IWitness</b><br>One Voice at a Time | SC Sheah<br>nundation                                                                                                    |                   | Who Can Join?   |        |
|                                        | Log In<br>Sign in to Mitness using the User Name and Password that we<br>assigned to you.<br>Only registered users can watch search results, but you can st<br>watch nearly 3 hours of video testimony in the Browse Topics<br>section.<br>User Name or Email<br>girwin@usc.edu<br>Password<br>Market Section<br>Forgot your password?<br>Keep me logged in for two weeks | an<br>an<br> <br> |                 |        |

## **CREATE A GROUP**

| University of Southern Calif | fornia Home Gregory's Dashboard 🥮                  | Watch Share About FAQ Sign Out                      | University of Southern California Home Gregory's Dashbox                                         | ard 🧐 Watch Share About FAQ Sign Out                   |
|------------------------------|----------------------------------------------------|-----------------------------------------------------|--------------------------------------------------------------------------------------------------|--------------------------------------------------------|
| I Witnes                     | SS Roundation                                      | type a name or subject here SEARCH > Saved Searches | <b>IWitness</b> Foundation<br>One Voice at a Time                                                | type a name or subject here SEANCH ><br>Saved Searches |
| Dashboard Students &         | Groups Activities Video Projects Saved Items (229) | Messages (53) Educators                             | Dashboard Students & Groups Activities Video Projects Saved Item<br>Students L Groups            | is (229) Messages (53) Educators                       |
| CONNECTIONS                  | News Feed<br>THURSDAY AUGUST 28, 2014              |                                                     | Croups (4)                                                                                       | Make a Group                                           |
| Get Started:                 | Gregory Irwin just now<br>Logged in                | Edit Info                                           | Groups (4)                                                                                       | 1 l of 1 ) Sort by: Name =                             |
| Tutorial                     | Cregory Irwin 2 minutes ago<br>Logged in           | » Messages (53)                                     | Group Name Assignments                                                                           | Date Formed                                            |
| Falseq Bases and Editors     | Gregory Irwin 2 minutes ago<br>Logged in           | Groups                                              | Activity review<br>Keycode: 4901 Jac127<br>0 Judients                                            | 8/23/2014                                              |
| Ethical Editing              | Gregory Irwin 3 minutes ago<br>Logged in           | 0 Students                                          |                                                                                                  |                                                        |
|                              | Kori Street 4 hours ago<br>Logged in               | » Copy/Share<br>Test<br>0 Students                  | Copy/Share Test Paula Lebovics<br>Network fbx8398699<br>O Students                               | 8/21/2014                                              |
| What is an Archive?          | Kori Street 1 day ago<br>Logged in                 | * Copy/Share<br>Test 2<br>0 Students                |                                                                                                  |                                                        |
| 00.01.28                     | Kori Street 1 day ago<br>Logged in                 | » USC Student<br>Voices Group<br>O Students         | Copy/Share Test 2<br>0 Students<br>1 Educators                                                   | 8/21/2014                                              |
| What is Search?              | Gregory Irwin 1 day ago<br>Logged in               |                                                     |                                                                                                  |                                                        |
| 00:03:35                     | Gregory Irwin 2 days ago<br>Logged in              | Activities                                          | USC Student Voices Student Voices Film Contest 2015<br>Group<br>Keycode: 7219dffdc<br>o Students | 8/18/2014                                              |
| Mari à Tanimany              | Gregory Irwin 2 days ago                           | Paula Lebovics                                      | 2 Educators                                                                                      |                                                        |

1. Once teachers log in, a section called **Dashboard** appears. Select the **Students & Groups** tab on the gray navigation bar (top left). Click **Make a Group** (top right).

| University of Southern                                  | California Home Sheila Hansen's Dashboard A                                                         | About Resources FAQ Sign Out | of Southern California                                                                            | Home Sheila Hansen's Dashboard About Resource                                                                                                    | ces FAQ Sign Out |
|---------------------------------------------------------|----------------------------------------------------------------------------------------------------|------------------------------|---------------------------------------------------------------------------------------------------|----------------------------------------------------------------------------------------------------|------------------|
| IWitn                                                   | ess USCShoah<br>Roundation                                                                          | name or subject here         | Witness USC Shoal<br>Foundation                                                                   | the sname or subject he Swed Searches                                                                                                    | re SEARCH »      |
| One Voic<br>Dashboard Studen                            | e at a Time ts & Groups Activities Video Projects Saved Items (71) Message                          | s Dashboar<br>Students I     | Students & Groups Activiti                                                                        | es Video Projects Saved Items (71) Messages                                                                                                    |                  |
| Groups (10)                                             | Create a New Group                                                                                  | Make a Group                 | s (9) Create a Net                                                                                | w Group                                                                                                    | Make a Group     |
| Group Name                                              | Group Photo: Enter a name for this group:<br>2nd Poriod English<br>Updat Image file:<br>Chase Times | rel Activity  Cercerp N      | Ist per<br>Studen<br>0 Studen                                                                     | Croup: 2nd Period English This preen made.<br>The keycode for this gr dp is: b1934343a1<br>Please distribute the keycode to your students and ask<br>them to register and log in. | int Activity     |
| 2011 N<br>Workst<br>Keycode<br>0 Student<br>22 Educa    | Cancel Make The                                                                                     | i Group >                    | 2011 Master reacher<br>Workshop Participants<br>Keycode: Zead 66566<br>0 Students<br>22 Educators | OK<br>Info Quest: Elis Lewin 7/12/2011<br>Chance & Choice: A Survivor's Story<br>Info Quest: Elis Lewin                                                                           | _                |
| 2nd Perioc<br>Keycode: b19<br>0 Students<br>0 Educators | J English Info Quest Ellis Lewin 10/23/<br>J4545a1 Info Quest, Roman Kent                           | 2011                         | 2nd period history<br>Keycode: 743fbe1776<br>0 Students<br>0 Educators                            | 9/1/2011                                                                                                    |                  |

2. Teachers should enter a name for the group, such as "2<sup>nd</sup> Period English." Then click on **Make This Group**, which creates the group and designates a unique keycode for it. In the example above, the keycode is b1934343a1. All the students who wish to register in 2<sup>nd</sup> Period English must input the keycode when they register as students on the **Register Now** page.

### **STUDENT REGISTRATION**

1. For students to register, they need to have computer access, the IWitness URL, and a teacher-provided keycode. Students should click on the **Register Now** button on the top right of the home page. Next, they should choose the **Student Registration** button (as shown below, right).

| University of Southern California                                                               | Home Watch Share                                                                                                    | About 1.Q                                                  | egister Now »                                                                         |    | University of Southern California                          | Home Watch Share | About FAQ Register N                                                                                         |
|-------------------------------------------------------------------------------------------------|----------------------------------------------------------------------------------------------------|------------------------------------------------------------|---------------------------------------------------------------------------------------|----|------------------------------------------------------------|------------------|----------------------------------------------------------------------------------------------------|
| One Voice at a Time                                                                             | ⊂ Shoah<br>Indation                                                                                                    |                                                            | Who Can Join?<br>Latest News<br>Named AASL best web site<br>for teaching and learning |    | IWitness USC Sheah<br>Foundation<br>One Voice at a Time    |                  | Who Can J                                                                                                    |
| Featured Activity:<br>IWitness Video                                                            |                                                                                                    |                                                            | What is IWitness?<br>IWitness Video                                                   | V  | Vho Can Join?                                              |                  |                                                                                                    |
| Challenge                                                                                       | Tell your story with                                                                                                    | 10                                                         | Challenge                                                                             |    |                                                            | a. 1             | Benefits of Registerin                                                                                       |
| USC Shoah Foundation launches<br>video essay contest<br>Teachers                                | Party Depart in Anal 2 difference<br>Party Depart in Anal 2 difference<br>Party Departy Dep |                                                            | IWitness Activities are<br>Standards Aligned                                          |    | Educators Register Now                                     | Register Now ►   | community, you have an opp<br>only to watch survivors and<br>Holocaust and other genocic                     |
| Sign up today to participate in the Witness Video Challenge                                     |                                                                                                    |                                                            | Witness Partners with<br>HISTORY® Classroom                                           |    |                                                            |                  | walks of life as they tell you<br>stories, but also to participa<br>conversation with the IWitne             |
| Sign up »                                                                                       | 00 00.3:                                                                                                    |                                                            | Student Projects                                                                      | St | ill not clear on who can join, <mark>please email</mark> u | is here.         | experiences.                                                                                                 |
|                                                                                                 |                                                                                                    |                                                            |                                                                                       |    |                                                            |                  | Registering enables y                                                                                        |
| Watch                                                                                           | Construct                                                                                                    | Share                                                      |                                                                                       |    |                                                            |                  | <ul> <li>Be part of a community of</li> <li>Search for and connect w</li> </ul>                              |
|                                                                                                 | Witness Activities provide<br>educators and students with tools<br>to work with testimony.                                                                                                    | Comment<br>Discuss                                         | Post Assess<br>Share Reply                                                            |    |                                                            |                  | and witnesses of the Hol<br>genocides by watching the<br>Develop a deeper unders                             |
| Browse clips of testimony addressing more than<br>50 different topics. Registered Witness users | Educators can build custom activities to support<br>learners at all levels, or utilize the myriad of<br>prepared activities.                                                                                                    | View student project<br>about how successfu<br>classrooms. | s and hear from educators<br>Ily Witness works in their                               |    |                                                            |                  | <ul> <li>Participate in the conversion</li> </ul>                                                            |
| can search and watch full length testimonies. Watch IWitness Testimonies >                      | Students can build their own videos, word<br>clouds and much more.                                                                                                    | Check out IWitnes                                          | s in action »                                                                         |    |                                                            |                  | <ul> <li>respect for human rights</li> <li>Develop a thoughtful visi<br/>editing your own video p</li> </ul> |
| 1                                                                                               | Browse IWitness Activities >                                                                                                    |                                                            |                                                                                       | 1  |                                                            |                  | sharing them with the co                                                                                     |

2. Students should type the keycode provided by their teacher into the first box as shown (below left). They should create a user name for themselves, which along with a password, which is how they will log in to IWitness. *Note:* User names are not repeatable so if a different student already registered to the same user name, teachers should suggest the user add 01, 02, etc., behind it. It is recommended that students write their IWitness user name and password in a secure notebook for safekeeping and reference. Before students can submit their registration, they must read the **Terms of Use** and **Community Guidelines** and then check the appropriate boxes. Once they have successfully registered, they will see that their account has been created (below right). After clicking OK, they will be redirected to the log in page.

| University of Southern California                       | Home About Resources FAQ            | Register Now > | Log In |
|---------------------------------------------------------|-------------------------------------|----------------|--------|
| IWitness USC Shoah<br>Foundation<br>One Voice at a Time |                                     | Who Can Join?  |        |
| Student Registr                                         | ation                               |                |        |
| b1934343a                                               | that was provided by your instructo |                |        |
| Liser Name                                              |                                     |                |        |
| SHansen Student                                         |                                     |                |        |
| First Name                                              |                                     |                |        |
| Sheila                                                  |                                     |                |        |
| Last Name                                               |                                     |                |        |
| Hansen                                                  |                                     |                |        |
| Choose Password                                         |                                     |                |        |
| •••••                                                   |                                     |                |        |
| Confirm Password                                        |                                     |                |        |
| ••••••                                                  | *                                   |                |        |
| *Password must be longer th                             | nan six characters                  |                |        |
| I agree to the Terms of Use                             |                                     |                |        |
| I have read the Community                               | Guidelines                          |                |        |
| Submit 🕨                                                |                                     |                |        |

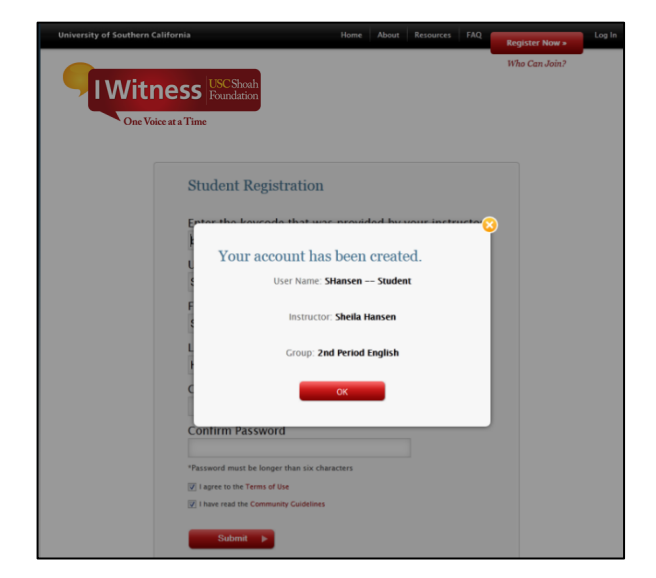

#### FORGOTTEN PASSWORDS

If students forget their user names, teachers can look in the assigned group for it. If students forget their passwords, teachers can temporarily reset them by following the next steps.

1. As the administrators of their classes, teachers may reset student passwords upon student request by clicking on **Students & Groups** (below left) and then scrolling down to click the group in which the student is a member. When that group page opens, click on the particular **name** of the student whose password needs to be reset.

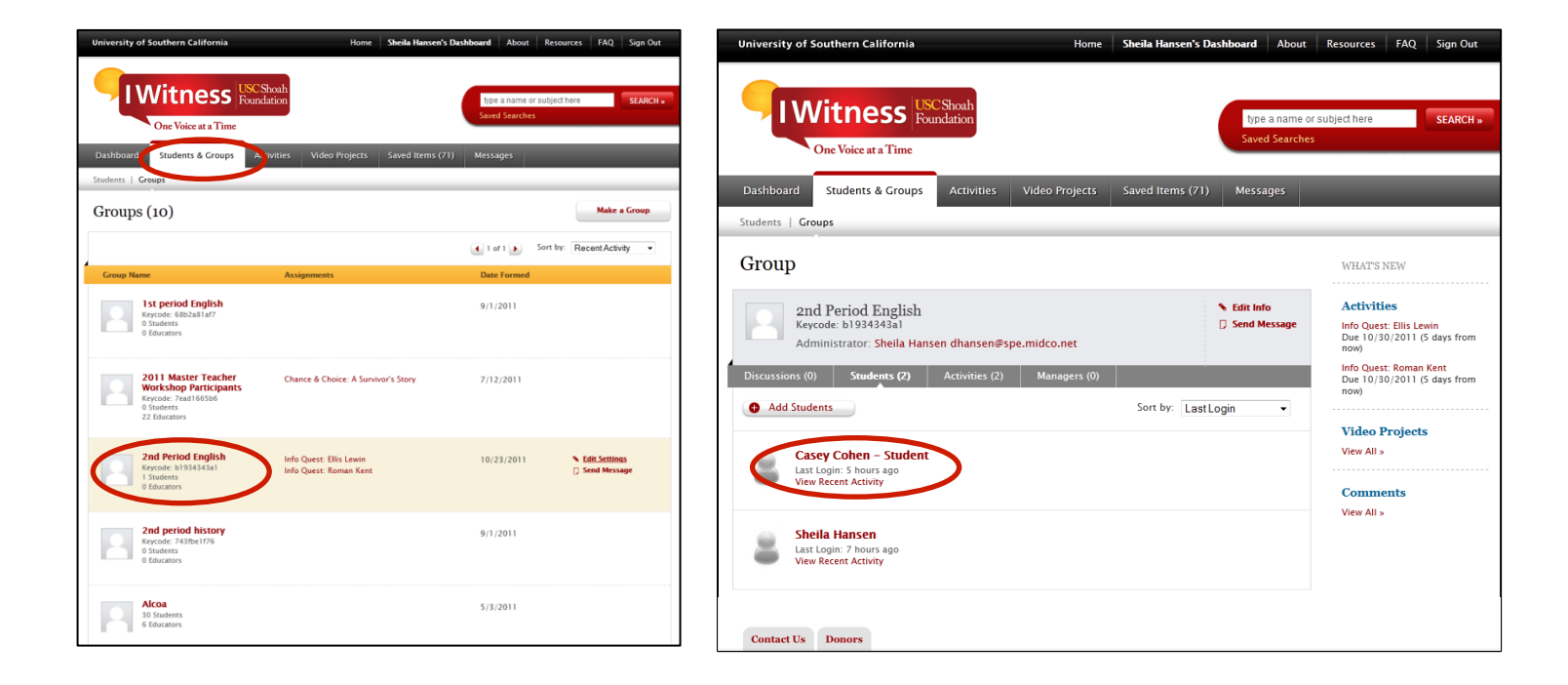

2. Once teachers have opened that **Student Page**, click on the **Edit Info** link (as shown below left). When the box opens, a teacher can reset the student's password (as shown below on right).

| University of Southern California Home Sheila Hansen's Dashboard About                                                                                                    | Resources FAQ Sign Out                                   | University of Southern Cali                                                                       | fornia Hom                                                                                                    | e Sheila Hansen's Dashboard About Resources F                                                                                                    | AQ Sign Out                       |
|----------------------------------------------------------------------------------------------------|----------------------------------------------------------|---------------------------------------------------------------------------------------------------|----------------------------------------------------------------------------------------------------|----------------------------------------------------------------------------------------------------|-----------------------------------|
| One Votee at a Time Dashboard Students & Groups Artivities Video Projects Saved Items (7) Messages                                                                                                    | subject here SEARCH -                                    | Dashboard Stut                                                                                    | SS Reactation<br>Edit Profile: Casey Coher<br>User Image: First Nam                                                 | type a name or subject here<br>Served Secretaria                                                                                                    | SEARCH »                          |
| Students   Groups                                                                                                    |                                                          |                                                                                                   | Casey                                                                                                    |                                                                                                    | _                                 |
| Student Casey Cohen - Student Casey Cohen - | WHAT'S NEW Video Projects View All > Comments View All > | Student<br>Cas<br>Cas<br>Cas<br>Cas<br>Cas<br>Cas<br>Cas<br>Cas<br>Cas<br>Cas                     | Updad image file:<br>Cohen - Sta<br>Cohen - Sta<br>Cohen - Sta<br>Password:<br>xxxxxxxxxxxxxxxxxxxxxxxxxxxxxxxxxxxx | e:<br>udent<br>Reset<br>Reset | iects<br>s                        |
| Info Quest: Ellis Levin<br>Da bata: Nove<br>Satus: Nove<br>Info Quest: Roman Kent<br>Due Date: October 30, 2011<br>Satus: Completed<br>Consider Collect Construct Communicate                                                                                                    |                                                          | Stats: New<br>Consider<br>1<br>Info Quest: Roms<br>Data: Comient So<br>Stats: Comient<br>Consider | Assign to<br>Selects Gior<br>Deactivate<br>Cancel                                                                   | e Student:<br>e Student Hay will mo longer have access to Witness.                                                                                                    |                                   |
| Contact Us Donors                                                                                                    |                                                          | USC Shoah Fou<br>Be latente for Visad Hand                                                        | ndation                                                                                                    | Resour                                                                                                    | ces   Parmers<br>  Privacy Policy |

## ASSIGNING THE IWITNESS VIDEO CHALLENGE ACTIVITY

1. After students have successfully registered, the **IWitness Video Challenge** activity must be assigned to the group in order for students to participate. To assign the activity, go to the **Activities** tab on the navigation bar. Scroll through to "IWitness Video Challenge" and click on the icon (below).

| One Voice at a 7                                                                                                    | Time                                                          |                   |                                        | Saved Searches (2)          |                   |
|----------------------------------------------------------------------------------------------------|---------------------------------------------------------------|-------------------|----------------------------------------|-----------------------------|-------------------|
| Dashboard Students & G                                                                                                    | roug Activities                                               | Video Projects    | Saved Items (498)                      | Messages (135)              | Educators         |
| Activity Library   My Assigned                                                                                                    | (42)   My Favorites (0)                                       | My Built (18)     |                                        |                             |                   |
| Activities                                                                                                    |                                                               |                   |                                        |                             | Build An Activity |
|                                                                                                    |                                                               | County Anti-Man   | 0                                      |                             |                   |
| Browse Full Library                                                                                                    | Browse by Standards                                           | Search Activities | 5 d                                    |                             |                   |
| Browse Full Library                                                                                                    | Browse by Standards                                           | Search Acompes    | 4                                      |                             |                   |
| Browse Full Library                                                                                                    | Browse by Standards                                           | Search Acontes    | 28 Activit                             | ies                         | Sort by Newest    |
| Rrowse Full Library                                                                                                    | View :: =                                                     | Search Acoubes    | 28 Activit                             | ies<br>< ★                  | Sort by Newest 🗧  |
| Browse Full Library I<br>Hide Filters<br>Now Showing X Cle<br>USC Shoah Foundation<br>Type                                                         | View III III                                                  | eo Challengt      | 28 Activit<br>Finding Your Seat<br>Bus | ies<br>《 ★<br>t on the A    | Sort by Nowest S  |
| Rrowse Full Library     Hide Filters Now Showing USC Shoah Foundation  Type      D Niel Count (5)                                                  | View II II                                                    | leo Challengt     | 28 Activit                             | ies<br>c on the A           | Sort by Nowest C  |
| Rrowse Full Library     I     Hide Filters     Way Showing     USC Shoah Foundation     Type     @ Mini Quest (8)     Q. Info Quest (11)           | Browse by Standards<br>View III III<br>bar All<br>Vitness Vid | teo Challenge     | 28 Activit                             | ies<br>t on the<br>t on the | Sort by Nowest C  |
| Kinde Filters     Kinde Filters     Kow Showing     LSC Shoah Foundation     Type     Mini Quest (8)     Q. Info Quest (11)     Video Activity (9) | Sar All                                                       | leo Challeng      | 28 Activit                             | ion the in                  | Sort by Nowest C  |

2. On the Activity Detail Page, hover over **Actions** and select the **Assign** option. Check the box for the group(s) to which you wish to assign the Video Challenge activity. Once you have created a group and assigned the activity, students who have successfully registered in the group can begin the activity.

| Witness RCSade<br>Dee Valer at Time                                                                                                    | Control Control Control      Control      Control |
|----------------------------------------------------------------------------------------------------|----------------------------------------------------------------------------------------------------|
| Outbloard         Students & Croups         Activities         Video Projects         Saved Items (498)         Messages (335)         Educators           Activity Library         My Antipred H21         My Failentees (8)         My Failentees (8)         My Fai | Activity Library   Mp Account (42)   Mp Faccount (12)   Mp Bull (20)                                                                                                    |
| <section-header><section-header><section-header><image/><image/><text><text><text><text><text><text><text><text><text><text><text><text></text></text></text></text></text></text></text></text></text></text></text></text></section-header></section-header></section-header>                                                                                                    | + Vare all Activites                                                                                                    |
| Consider Called Construct Communicate In Progress<br>2.2.2.4.4.1.2.2.2.4.4.1.0<br>Actions P Assigned to 3<br>P Bit Retron                                                                                                    | Concel Actions T<br>Actions T<br># Edit Settings                                                                                                    |

Students access the activity either from links in various places in the **Students & Groups** tab or from the **My Activities** screen by clicking on the **Begin Activity** link.

### **INSTRUCTIONAL PROCEDURES**

Т

The procedures below provide a brief summary of student learning activities in the order students encounter them in the IWitness Video Challenge Activity. Like all activities available in IWitness, it is organized around the 4C's framework: Consider, Collect, Construct, Communicate.

#### **CONSIDER**

Students consider, reflect, and respond to information

| Time Requirement:         | Step 1 and 2: Ordinary People, Extraordinary Actions and Get Inspired            |
|---------------------------|----------------------------------------------------------------------------------|
| 45 minutes instructional; | In these opening pages, students meet five individuals, Hedy Epstein, Paul       |
| 45 minutes independent    | Parks, Elizabeth Holtzman, Kurt Messerschmidt, and Kizito Kalima—survivors       |
| study                     | and witnesses of genocide—who speak about the importance of being active         |
| In order to yield quality | participants in a civil society.                                                 |
| projects, it is advised   | To begin, have students read the information to the right of the video player,   |
| that teachers devote at   | then discuss how testimony provides a first-person perspective on events in      |
| least one class period to | history. Direct students to read the individual biographies in the More Info tab |
| this section.             | and then watch the clips of testimony. Students will then respond to reflective  |
|                           | questions.                                                                       |
| Video:                    | Teachers can engage students in a discussion of the messages they heard and      |
| "Ordinary People,         | how it resounds with them.                                                       |
| Extraordinary Actions"    |                                                                                  |
| (05:30)                   | Step 3: Making a Difference                                                      |
| "Kurt Messerschmidt       | Next, students are asked to consider how other students have made a              |
| and Kizito Kalima"        | difference—created value in their communities. Have students watch the           |
| (05:59)                   | video reel and answer evaluative and reflective questions.                       |
| "How Middle and High      | Now, students are guided through a quick overview of one student's approach      |
| School Students Created   | to the IWitness Video Challenge. Then, they begin brainstorming their ideas      |
| Value in Their            | for a community service project. Direct students to open the Tool Kit and        |
| Communities" (01:38)      | download the "Get Started" worksheet PDF.                                        |
| . ,                       | Teachers should allow 20-30 minutes for students to brainstorm possible          |
| PDF:                      | ideas that are relevant to their community and accessible to them.               |
| Get Started Worksheet     |                                                                                  |
|                           | Step 4: Research                                                                 |
|                           | Once each student has decided on a community issue she/he will focus on,         |
|                           | each will need to find an informative article about the issue. The activity      |
|                           | guides them through a brief research process.                                    |
|                           | Teachers should allow class time for this step, and understand that students     |
|                           | may change their community issues as they work through the activity and          |
|                           | develop their action plans.                                                      |
|                           |                                                                                  |

| COLLECT                                                                          | Students gather, evaluate and reflect on information                                                                                                    |
|----------------------------------------------------------------------------------|----------------------------------------------------------------------------------------------------|
| Time Requirement:<br>45 minutes instructional;<br>3-5 hours independent<br>study | <b>Step 1 and 2</b> : Finding Inspiration and Insight <b>and</b> Collect Clips<br>To continue to build students' research skills while finding inspiration and<br>insight for their IWVC, they will now engage with the IWitness testimony<br>archive. Direct students to watch "What is Search."<br>Students will need headphones to listen to the various clips of testimony they |
| <u>Materials Required:</u><br>Headphones                                         | view. Some students may need assistance in narrowing their search. Fifteen curated clips have also been made available for student use in the IWitness Video Challenge. These are available at the bottom of this page.                                                                                                    |

| Video:                   | Step 3: Constructing Your Social Action Plan                                 |
|--------------------------|------------------------------------------------------------------------------|
| "What is Search" (03:35) | Once students have collected their information and inspirational clip of     |
|                          | testimony, they will begin planning HOW they will tackle the social issue.   |
| PDF:                     | Direct students to open the Tool Kit and download the "Explore the           |
| "Explore the             | Possibilities" PDF. Challenge them to brainstorm possible solutions;         |
| Possibilities"           | encourage them to think big and to leverage their talents.                   |
| "Build Your Story        | Direct students to open the Tool Kit and download the "Build Your Story" and |
| Worksheet"               | "Storyboard Worksheet" PDFs. This step guides students through the           |
| "Storyboard Worksheet"   | development of an action plan, and of the "Storyboard Worksheet," which      |
|                          | will be critical in laying out their video.                                  |
|                          |                                                                              |
|                          | Step 4: Take Action                                                          |
|                          | Using the "Build Your Story" worksheet as a guide, students now put their    |
|                          | plan into action, going into their community to enact change. Remind         |
|                          | students to capture all their efforts in video, audio, and photos.           |
|                          | I                                                                            |

| CONSTRUCT                                                                                                    | Students use new knowledge and skills to apply to representations of learning                                                                                                    |
|----------------------------------------------------------------------------------------------------|----------------------------------------------------------------------------------------------------|
| Time Requirement:<br>30 minutes instructional<br>time to guide students<br>through video editing<br>launch; independent<br>study time varies for<br>each student project | <b>Step 1</b> : Construct Your Video<br>In this section, students will build their video essays from the material they<br>recorded while taking their community action. Students click the "Launch<br>Video Editor" button at the bottom of the page to access WeVideo, IWitness'<br>in-browser video editor. From there, they can upload their content to the site<br>and access the clips of testimony they saved.<br>Have your students read the directions, and advise them to consult the |
|                                                                                                    | "IWitness WeVideo Guide" PDF for help throughout the editing process.                                                                                                    |
| Video:                                                                                                    |                                                                                                    |
| "Ethical Editing" (7:26)                                                                                                    | Step 2: About Your Video                                                                                                    |
| <u>PDF:</u><br>"IWitness WeVideo<br>Guide"                                                                                                    | Students write a 2-3 sentence introduction to the video project they constructed. If their projects were built outside of IWitness (using a video editor other than WeVideo), students must also include a YouTube link to their videos on this page.                                                                                                    |

## COMMUNICATE

| COMMUNICATE                                                 | Students share their work and ideas with their peers                                                                                                    |
|-------------------------------------------------------------|----------------------------------------------------------------------------------------------------|
| <u>Time Requirement:</u><br>45 minutes independent<br>study | <b>Step 1</b> : View and Comment<br>Once all student projects have been complete, students will have the<br>opportunity to view them and make constructive commentary on two of their<br>classmates' videos, which can then in turn be used by students to improve |
| <u>Video:</u><br>Student video projects                     | their work before the deadline for final contest submission. Direct students to review the "Judging Score Sheet" PDF in the Tool Kit.                                                                                                    |
| <u>PDF:</u><br>Score Sheet                                  |                                                                                                    |

Students share their work and ideas with their neers